# **2WIN-S**

# **Manuale App-Connection Wi-Fi**

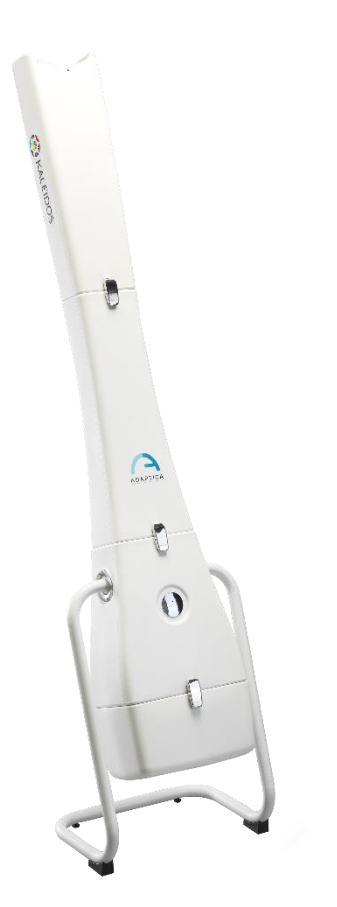

# FUNZIONALITA' DI LEGACY NON SUPPORTATA -

### SOLO PER RETROCOMPATIBILITA'

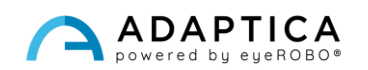

### Note di revisione

| Versione software       | 2WIN/2WIN-S 5.6.0          |
|-------------------------|----------------------------|
|                         | Versione AppConnection 0.5 |
| Data di pubblicazione   | 2023/05/16                 |
| Configurazione Hardware | Versione 40.1              |
| Codice                  | STESS00005                 |
| Numero di Revisione     | 1.1_IT                     |

## Note generali

Famiglia: 2WIN VISION ANALYZER

**Uso inteso della famiglia**: Strumenti portatili per la misura della refrazione binoculare e monoculare, tramite fotorefrazione ad infrarossi

Modelli: 2WIN, 2WIN-S, 2WIN-S PLUS

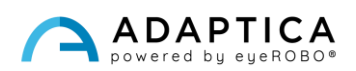

#### **Controllo remoto: 2WIN-S App-Connection Wi-Fi**

Per una descrizione dettagliata delle funzionalità del 2WIN e del 2WIN-S, fare riferimento ai rispettivi manuali.

Il tablet deve soddisfare i seguenti requisiti:

- Versione Android: 8.0, 8.1, 9, 10
- Dimensioni display:10 pollici o maggiore
- Processore: ARMv7

i

i

I modelli di tablet suggeriti sono:

- Huawei MediaPad T5
- Lenovo TB-X605L
- Lenovo TB-X306X

Si può scaricare l'applicazione 2WIN-S App-Connection Wi-Fi sul proprio dispositivo dal <u>sito web</u> di Adaptica nella sezione **Products > 2WIN-S > Technical Information > Downloads > AppConnection Wi-Fi**.

Gli aggiornamenti del sistema operativo Android del tablet sono vietati. Potrebbero compromettere il funzionamento della app.

#### 2WIN-S App-Connection Wi-Fi: installazione e configurazione

Per ulteriori informazioni sulla funzionalità dei pulsanti, si prega di fare riferimento al manuale utente 2WIN Manuale Operatore.

Per utilizzare la 2WIN-S App-Connection Wi-Fi, il dispositivo e l'applicazione devono essere associati per la prima volta come segue:

- 1. Installare la 2WIN-S App-Connection Wi-Fi sul tablet ed eseguirla.
- 2. Accendere il 2WIN e connetterlo alla stessa rete Wi-Fi del tablet.
- 3. In 2WIN, su Menu > Impostazioni > Wireless > Connessioni abilita "App Connection".

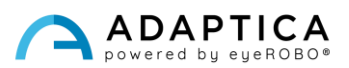

4. La seguente finestra appare nel display del 2WIN:

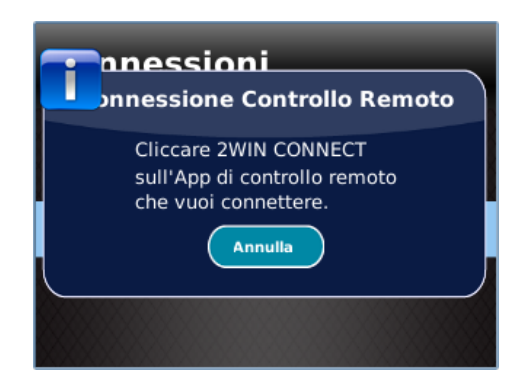

5. Dalla 2WIN-S App aprire il pannello **Settings** e selezionare **2WIN Connection**.

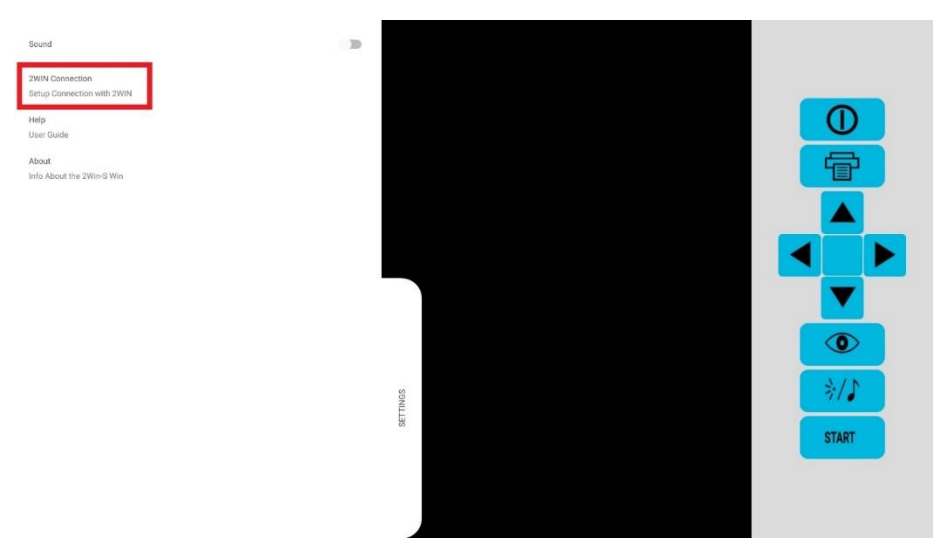

Quando viene accoppiato per la prima volta, l'applicazione mostrerà il numero di serie del 2WIN.

Se si desidera rimuovere l'associazione, al fine di connettere un altro 2WIN all'applicazione, semplicemente ripetere 2WIN-S App-Connection Wi-Fi **Settings** > **2WIN Connection** e seguire le istruzioni sullo schermo.

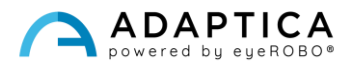

#### **Come utilizzare la 2WIN-S App-Connection Wi-Fi**

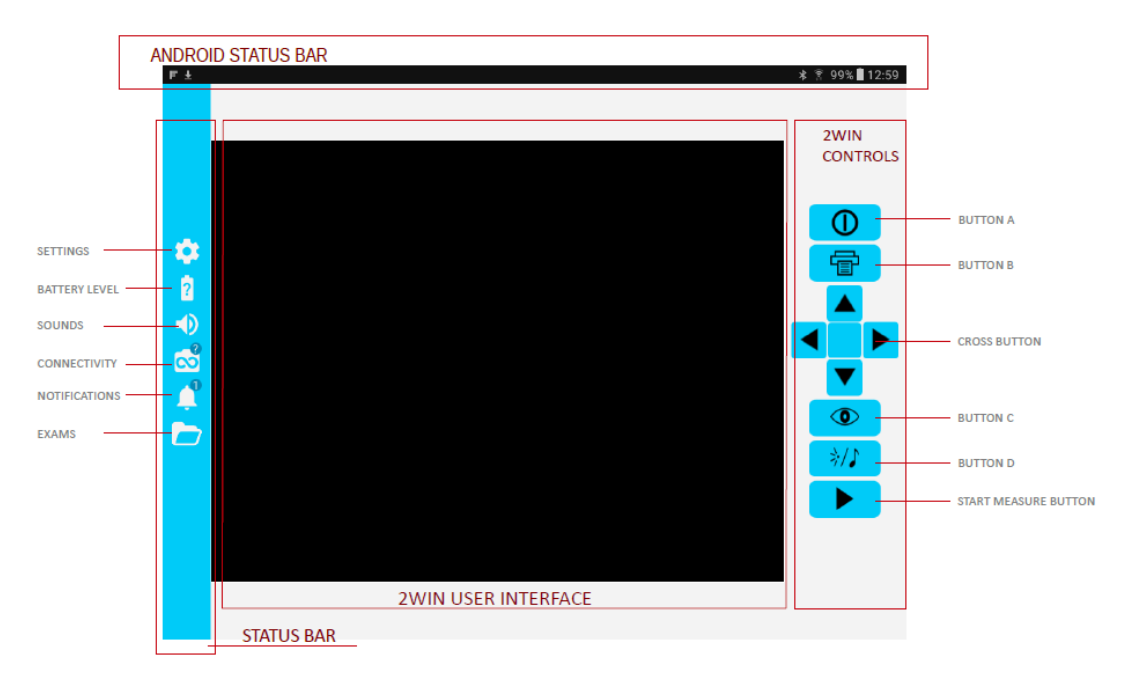

I pulsanti sul lato destro della 2WIN-S App-Connection Wi-Fi sono la replica dei pulsanti nel 2WIN; quindi, tutte le funzioni dei pulsanti fisici del 2WIN sono controllate dall'app.

Sul lato sinistro della 2WIN-S App-Connection Wi-Fi sono presenti tutte le icone di stato e le impostazioni dell'app. Notare che l'icona che rappresenta 2WIN deve contenere un punto VERDE. Se questo non è presente, anche se 2WIN e tablet sono collegati correttamente, toccare l'icona 2WIN per aggiornare la connessione.

#### Come trasferire la misurazione da 2WIN alla 2WIN-S App-Connection Wi-Fi

Seguire le seguenti istruzioni:

- 1. Iniziare la misurazione utilizzando il tasto S1 o S2.
- 2. Tenere premuto il TASTO B per salvare i dati. Viene creato un report PDF.
- 3. Premere verso il basso il JOYSTICK per importare il report nel tablet.
- 4. Il report è salvato nella cartella EXAM. Aprire la cartella toccandone l'icona.

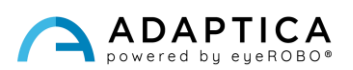

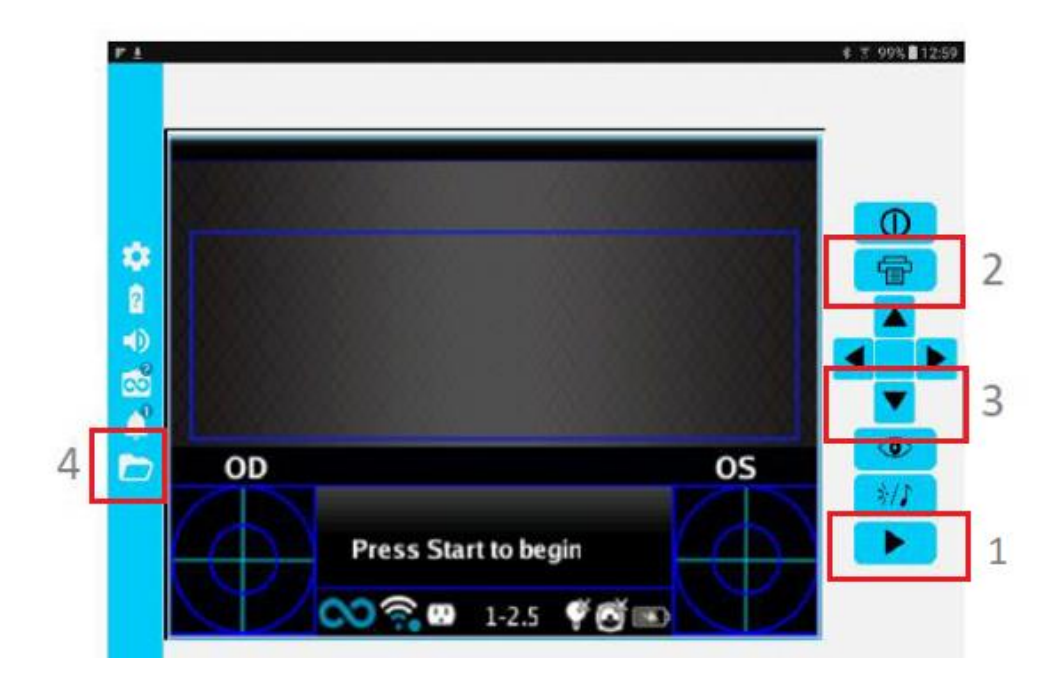

#### Informazioni per assistenza

Per qualsiasi richiesta di assistenza, preghiamo di contattare il vostro distributore locale. Tuttavia, potete contattare direttamente il servizio clienti di Adaptica a: <a href="mailto:support@adaptica.com">support@adaptica.com</a>.

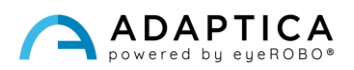